## 無線親機

## WEB 設定画面の開き方

## (ルーターON 編)

第1版

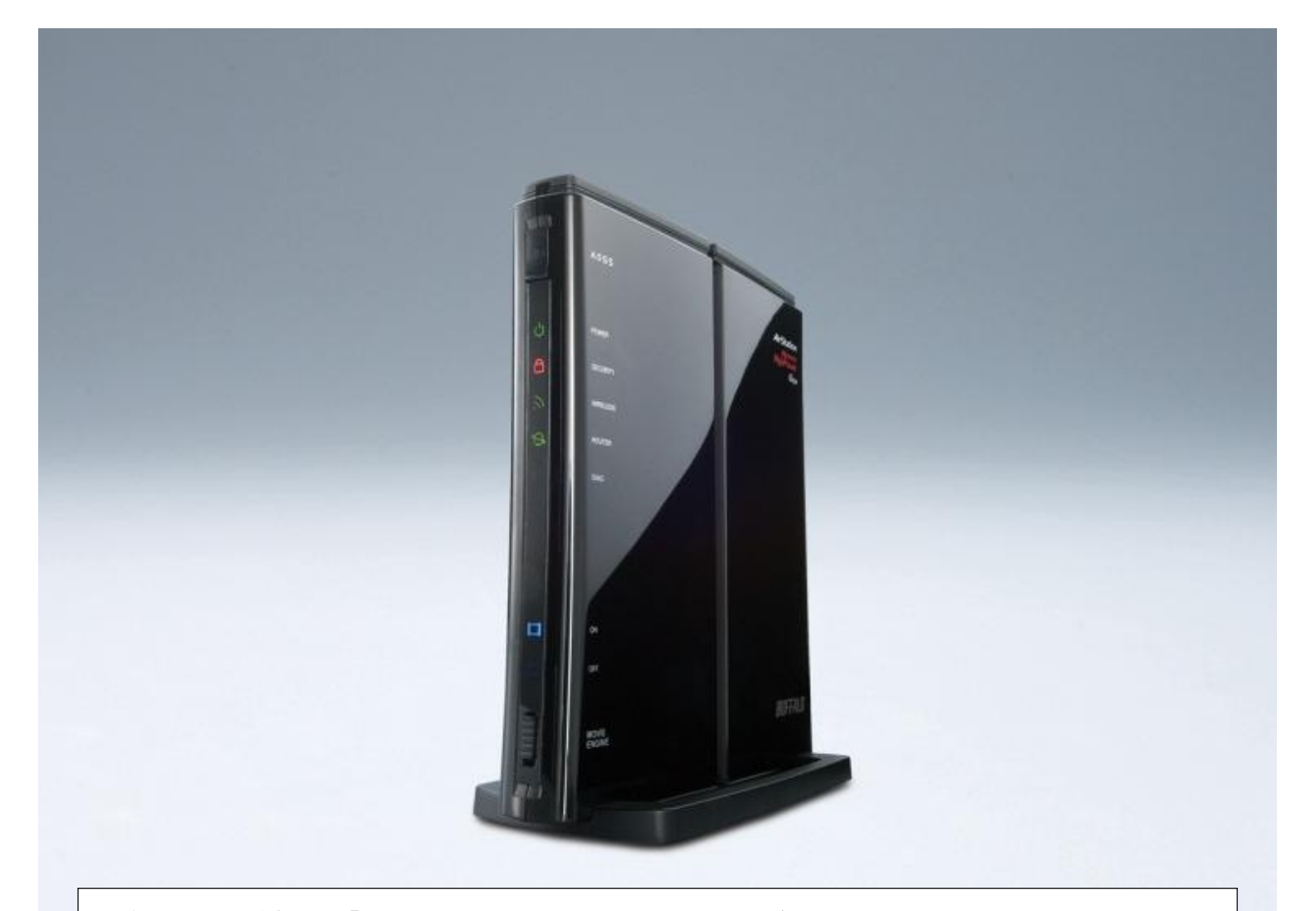

本資料は、無線親機を「ルーター」として使用しているお客様が、設定画面に入るための手順を記載しています。

| STEP<br>1<br>作業準備      | 無線親機に <b>ネットワーク接続で</b> 有線パソコンが必要です。                                                          | きている無線パソコンまたは<br>ランプ状態 点灯 → $\mu$ —ターON<br>消灯 → $\mu$ —ターOFF                                                                                                    |
|------------------------|----------------------------------------------------------------------------------------------|----------------------------------------------------------------------------------------------------|
| <b>STEP</b><br>フラウザ起動  | InternetExplorer <b>等</b> のインタ<br>ーネット閲覧用ソフトを開きま<br>す。                                       |                                                                                                    |
| STEP<br>3<br>IP アドレス入力 | インターネット閲覧用ソフト画<br>面の「URL 入力欄」に 192<br>から始まる 4 つの固まりに区<br>切られた数値を入力し<br>「ENTER」キー を押下げま<br>す。 | 「192.168.11.1」と入力して「ENTER」キー を押下<br>・ (* 00 THF)<br>・ (* 00 THF)<br>・ (* 00 |

| STEP<br>4<br>無線親機ログイ<br>ン認証 | 右図のようなユーザー名とパ<br>スワードを入力する画面が表<br>示されます。<br>ユーザー名欄に「root」を入<br>力し、パスワード入力欄は空<br>欄のまま [OK] をクリックしま<br>す。 | L-                                                                                                    | ・ザー名「root」 パスワード                                                                                                    | は空欄<br>****<br>*** |
|-----------------------------|----------------------------------------------------------------------------------------------------|----------------------------------------------------------------------------------------------------|----------------------------------------------------------------------------------------------------|--------------------|
| STEP<br>5<br>設定画面           | 「設定画面」が開きます。                                                                                            | INTERNIC<br>WI ALE AGROOM<br>TOP<br>INALA CETS A BARRY<br>INALA CETS A BARRY<br>INALA | 2012 日本語の記 合同<br>日本語の記 合同<br>日本語の記<br>日本語の記<br>日本語の記<br>日本語の記<br>日本語の記<br>日本語の記<br>日本語の<br>日本語の<br>日 |                    |

ルーターON の無線親機について WEB 設定画面の開き方は以上となります。